# Installation d'XPEnology sur VMware Workstation Pro 16

## Présentation

Il est possible d'installer l'OS (système d'exploitation) de Synology (DSM) sur une VM sous VMware Workstation Pro 16 grâce au "hack" Xpenology.

## Préparation

On commence par télécharger XPEnology Tool.

On le lance, et on se rend dans la section [Downloads] puis on télécharge le loader 1.03b pour DS3615XS.

| XPE XPEnology Tool V1.4.2                               |                                                  | – 🗆 X                                                                                                    |
|---------------------------------------------------------|--------------------------------------------------|----------------------------------------------------------------------------------------------------|
| <b>XPENOLOGY TOOL</b> V1.4.2<br>You are here: DOWNLOADS |                                                  | P                                                                                                    |
| LOADERS                                                 |                                                  | MD5 (Loaders)                                                                                                    |
| 1.02b, 1.02b with MBR, 1.02a2, 1.03b and 1.04b          |                                                  | 1.02ь                                                                                                    |
| Select Loader ~<br><br>1.03b                            |                                                  | DS3615XS: b4a2bc974070895407cd50990d96669a<br>DS3617XS: e5d1608a9f43cf9a084277eb5640b439<br>DS916+: 5ea01a50fd40426eb0e5344aa6d7bbff |
| DS3615XS                                                |                                                  | 1.02b (with MBR partition)                                                                                                    |
| DS3617XS <sup>VS</sup><br><br>1.04b<br>V                |                                                  | DS3615XS: e30615bd02002479b58650c0862f25c4<br>DS3617XS: 793c040f1093910e71236edc9a55de1f<br>DS916+: 86bd66b2be35135cf13039ed783eb4c0 |
| DSM 61                                                  | DSM 6.2                                          |                                                                                                    |
|                                                         |                                                  |                                                                                                    |
| Download DSM 6.1 for DS3615XS                           | Download DSM 6.2 for DS3615XS (requires Loader)  | 1.03b)                                                                                                    |
| Download DSM 6.1 for DS2617XS                           | Download DSM 6.2 for DS3617XS (requirer Loader)  | 1 036)                                                                                                    |
| Select DSM version                                      | Select DSM version                               | 1050                                                                                                    |
| Download DSM 6.1 for DS916+                             | Download DSM 6.2 for DS918+ (requires Loader 1.0 | 02a2/1.04b)                                                                                                    |
| Select DSM version V                                    | Select DSM version 🗸 🗸                           |                                                                                                    |
| [HOME] [PORTABLE TOOL                                   | S] [DOWNLOADS] [HOW                              | TO ] https://xpenology.com/forum/                                                                                                    |

Une fenêtre s'ouvre pour le télécharger.

On en profite pour télécharger le DSM 6.2 pour DS3615XS (on peut aussi les télécharger sur le site officiel).

On obtient ainsi un fichier "synoboot.img". Il faut le convertir en .vmdk pour l'utiliser dans VMware Workstation.

Pour cela, on télécharge StarWind V2V Converter.

Malheureusement, on reçoit le lien de téléchargement par mail.

## Select the location of the image to convert

## P2V Convert physical machine or disk Cocal file File on the local machine Remote VMware ESXi Server Virtual Disk or Virtual Machine on remote ESXi Server (version 5.5 and later versions) Microsoft Hyper-V Server Virtual Disk or Virtual Machine on local or remote Hyper-V hypervisor Azure Microsoft Azure Microsoft Azure AWS Amazon Web Services

Next >

Cancel

StarWind V2V Converter (9.0.1.243)

## Source image

| -ile name |  |  |
|-----------|--|--|
|           |  |  |
| File info |  |  |
| No info   |  |  |
|           |  |  |
|           |  |  |
|           |  |  |
|           |  |  |
|           |  |  |
|           |  |  |
|           |  |  |
|           |  |  |

| Cancel | Next > |
|--------|--------|
|        |        |
|        |        |

## Source image

| C: \Users \Alexis \Desktop \Xpenology \synoboot.img |  |
|-----------------------------------------------------|--|
| ile info                                            |  |
| File format: Raw image<br>Size:50.0 MB              |  |
|                                                     |  |
|                                                     |  |
|                                                     |  |
|                                                     |  |
|                                                     |  |
|                                                     |  |
|                                                     |  |

## StarWind V2V Converter (9.0.1.243)

## Select the location of the destination image

## Local file

File on the local machine

#### Remote VMware ESXi Server

Virtual Disk or Virtual Machine on remote ESXi Server (version 5.5 and later versions)

#### Microsoft Hyper-V Server

Virtual Disk or Virtual Machine on local or remote Hyper-V hypervisor

#### Azure Microsoft Azure

## ⊖ AWS

Amazon Web Services

| Next > | Cancel |
|--------|--------|
|        |        |

Next >

Cancel

## Select destination image format

### VMDK

VMware Virtual Machine Disk

VHD/VHDX Microsoft Virtual Hard Disk

QEMU qcow2 disk image

#### O IMG/RAW

Raw disk image (img). This image format is suitable for StarWind. Disk space for this image is allocated at the creation time and does not change.

| Next > |
|--------|
|--------|

## Select option for VMDK image format

Next >

Cancel

## Set destination file name

| C: \Users \Alexis \Desktop \Xpenology \synoboot. vmdk                                      |  |
|--------------------------------------------------------------------------------------------|--|
| e info                                                                                     |  |
| Space needed to save the converted image:50.0 MB<br>Space available on the drive: C:234 GB |  |
|                                                                                            |  |
|                                                                                            |  |
|                                                                                            |  |
|                                                                                            |  |
|                                                                                            |  |
|                                                                                            |  |
|                                                                                            |  |
|                                                                                            |  |

Convert Cancel

C Finished - StarWind V2V Converter (9.0.1.243) ←

## Converting

100%

| Time     | Information                                                       |
|----------|-------------------------------------------------------------------|
| 17:26:40 | Started                                                           |
| 17:26:40 | Opening image file C:\Users\Alexis\Desktop\Xpenology\synoboot.img |
| 17:26:40 | Success                                                           |
| 17:26:40 | Creating image file                                               |
| 17:26:41 | Success                                                           |
| 17:26:41 | New file -C:\Users\Alexis\Desktop\Xpenology\synoboot.vmdk         |
| 17:26:41 | Converting                                                        |
| 17:26:41 | Success                                                           |
| 17:26:41 | Converted successfully!                                           |

Convert another image Finish

Dans le dossier où sera stocké la machine virtuelle, on y met les fichiers convertis (synoboot.vmdk et synoboot-flat.vmdk).

On peut commencer à créer la machine virtuelle.

|      | Welcome to the New Virtual<br>Machine Wizard                                                                                                    |
|------|----------------------------------------------------------------------------------------------------|
| 10   | What type of configuration do you want?                                                                                                    |
|      | O Typical (recommended)                                                                                                    |
|      | Create a Workstation 16.x virtual machine<br>in a few easy steps.                                                                                        |
|      | Custom (advanced)                                                                                                    |
|      | Create a virtual machine with advanced<br>options, such as a SCSI controller type,<br>virtual disk type and compatibility with<br>older VMware products. |
|      |                                                                                                    |
| Help | < Back Next > Cancel                                                                                                    |

#### Choose the Virtual Machine Hardware Compatibility

Which hardware features are needed for this virtual machine?

| Virtual machine hardware o      | ompatibility     |                                                                                                    |        |
|---------------------------------|------------------|----------------------------------------------------------------------------------------------------|--------|
| Hardware compatibility:         | Workstation 16.x |                                                                                                    | $\sim$ |
| Compatible with:                | ESX Server       |                                                                                                    |        |
| Compatible products:            |                  | Limitations:                                                                                           |        |
| Fusion 12.x<br>Workstation 16.x | ^                | 128 GB memory<br>32 processors<br>10 network adapters<br>8 TB disk size<br>8 GB shared graphics memory | ~      |
|                                 | ~                |                                                                                                    | ~      |
| Help                            | < Ba             | ack Next > Car                                                                                         | icel   |

#### **Guest Operating System Installation**

| A virtual machine is like a physical computer; it needs an operating<br>system. How will you install the guest operating system? |        |  |  |  |  |
|----------------------------------------------------------------------------------------------------|--------|--|--|--|--|
| Install from:                                                                                                    |        |  |  |  |  |
| O Installer disc:                                                                                                    |        |  |  |  |  |
| No drives available $\vee$                                                                                                    |        |  |  |  |  |
|                                                                                                    |        |  |  |  |  |
| ◯ Installer disc image file (iso):                                                                                               |        |  |  |  |  |
| H:\Setup_et_ISOs\ISO\Windows\Windows Server 201 $ \smallsetminus $                                                               | Browse |  |  |  |  |
| • I will install the operating system later.<br>The virtual machine will be created with a blank hard disk.                      |        |  |  |  |  |
| Help <a>Reack</a> Next >                                                                                                    | Cancel |  |  |  |  |
| K <sup>2</sup>                                                                                                    |        |  |  |  |  |

### Select a Guest Operating System

Which operating system will be installed on this virtual machine?

| Guest operating system<br>Microsoft Windows<br>Linux<br>VMware ESX<br>Other |                      |
|-----------------------------------------------------------------------------|----------------------|
| Version                                                                     |                      |
| Other Linux 3.x kernel 64-bit                                               | ~                    |
|                                                                             |                      |
|                                                                             |                      |
|                                                                             |                      |
|                                                                             |                      |
|                                                                             |                      |
| Help                                                                        | < Back Next > Cancel |

#### Name the Virtual Machine

What name would you like to use for this virtual machine?

| Virtual machine name:                                      |        |
|------------------------------------------------------------|--------|
| KPEnology                                                  |        |
| Location:                                                  |        |
| S:\Machines virtuelles\ESXI\[AZURE] Xpenology              | Browse |
| The default location can be changed at Edit > Preferences. |        |
|                                                            |        |
|                                                            |        |
|                                                            |        |
|                                                            |        |
|                                                            |        |
|                                                            |        |
|                                                            |        |
| < Back Next >                                              | Cancel |

### **Processor Configuration**

Specify the number of processors for this virtual machine.

| Processors<br>Number of processors:<br>Number of cores per processor: | 2      | ~      |        |
|-----------------------------------------------------------------------|--------|--------|--------|
| Total processor cores:                                                | 2      |        |        |
|                                                                       |        |        |        |
|                                                                       |        |        |        |
| Help                                                                  | < Back | Next > | Cancel |

#### Memory for the Virtual Machine

How much memory would you like to use for this virtual machine?

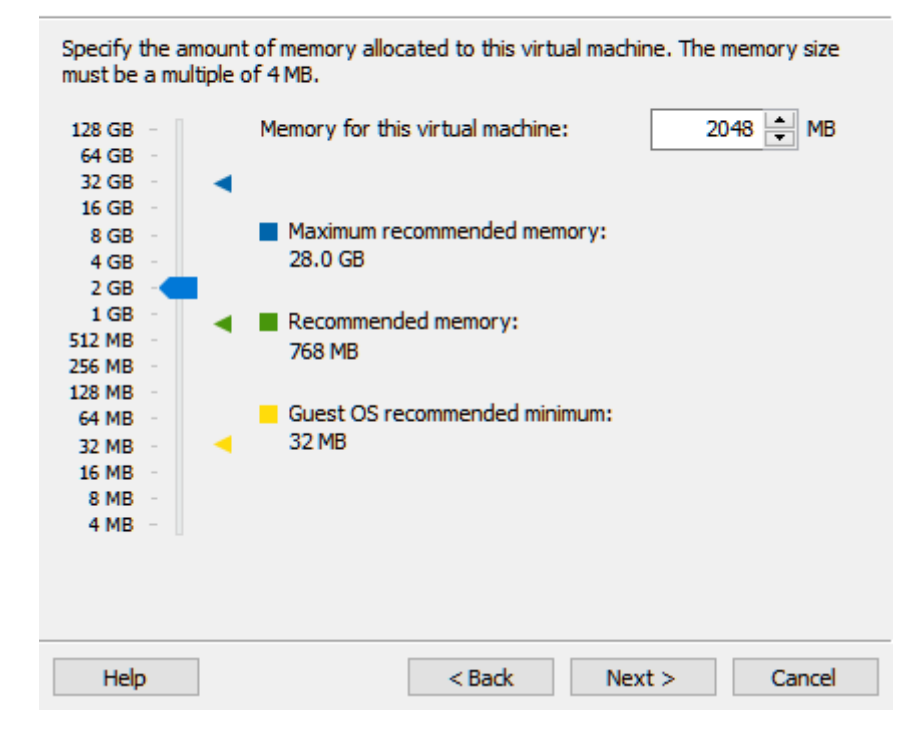

#### Network Type

What type of network do you want to add?

| Network connection                                                                                                    |  |  |  |  |  |
|----------------------------------------------------------------------------------------------------|--|--|--|--|--|
| Use bridged networking<br>Give the guest operating system direct access to an external Ethernet<br>network. The guest must have its own IP address on the external network.              |  |  |  |  |  |
| O Use network address translation (NAT)<br>Give the guest operating system access to the host computer's dial-up or<br>external Ethernet network connection using the host's IP address. |  |  |  |  |  |
| Use host-only networking<br>Connect the guest operating system to a private virtual network on the host<br>computer.                                                                     |  |  |  |  |  |
| O Do not use a network connection                                                                                                    |  |  |  |  |  |
|                                                                                                    |  |  |  |  |  |
|                                                                                                    |  |  |  |  |  |
|                                                                                                    |  |  |  |  |  |
| Help < Back Next > Cancel                                                                                                    |  |  |  |  |  |

#### Select I/O Controller Types

Which SCSI controller type would you like to use for SCSI virtual disks?

| I/O controller types                                                                                                    |  |  |  |  |
|----------------------------------------------------------------------------------------------------|--|--|--|--|
| SCSI Controller:<br>BusLogic (Not available for 64-bit guests)<br>SLSI Logic (Recommended)<br>LSI Logic SAS<br>Paravirtualized SCSI |  |  |  |  |
|                                                                                                    |  |  |  |  |
|                                                                                                    |  |  |  |  |
|                                                                                                    |  |  |  |  |
| Help < Back Next > Cancel                                                                                                    |  |  |  |  |

## Select a Disk Type

What kind of disk do you want to create?

| −Virtual disk t<br>◯IDE | type          |        |        |        |
|-------------------------|---------------|--------|--------|--------|
| ⊖ scsi                  | (Recommended) |        |        |        |
| ● SATA                  |               |        |        |        |
| ○ NVMe                  |               |        |        |        |
|                         |               |        |        |        |
|                         |               |        |        |        |
|                         |               |        |        |        |
|                         |               |        |        |        |
|                         |               |        |        |        |
|                         |               |        |        |        |
|                         |               |        |        |        |
| Help                    | 1             | < Back | Next > | Cancel |

#### Select a Disk

Which disk do you want to use?

| Disk                                                                                                    |                                     |  |  |  |  |
|----------------------------------------------------------------------------------------------------|-------------------------------------|--|--|--|--|
| O Create a new virtual dis                                                                                                    | k                                   |  |  |  |  |
| A virtual disk is composed of one or more files on the host file system, which<br>will appear as a single hard disk to the guest operating system. Virtual disks<br>can easily be copied or moved on the same host or between hosts. |                                     |  |  |  |  |
| • Use an existing virtual d                                                                                                    | lisk                                |  |  |  |  |
| Choose this option to re                                                                                                    | euse a previously configured disk.  |  |  |  |  |
| OUse a physical disk (for                                                                                                    | advanced users)                     |  |  |  |  |
| Choose this option to give the virtual machine direct access to a local hard disk. Requires administrator privileges.                                                                                                    |                                     |  |  |  |  |
|                                                                                                    |                                     |  |  |  |  |
|                                                                                                    |                                     |  |  |  |  |
|                                                                                                    |                                     |  |  |  |  |
| Help                                                                                                    | < Back Next > Cancel                |  |  |  |  |
| Select an Existing Disk<br>Which previously con                                                                                                    | figured disk would you like to use? |  |  |  |  |

| S: \Machines virtuelles \ESXI \ | [AZURE] X | penology\s | ynoboot.vm | Browse |
|---------------------------------|-----------|------------|------------|--------|
|                                 |           |            |            |        |
|                                 |           |            |            |        |
|                                 |           |            |            |        |
|                                 |           |            |            |        |
|                                 |           |            |            |        |
|                                 |           |            |            |        |
|                                 |           |            |            |        |
|                                 |           |            |            |        |
|                                 |           |            |            |        |
|                                 |           |            |            |        |

On garde le format.

| $\bigcirc$ | Convert existing virtual disk to newer format?                                                                                                    |  |  |  |  |
|------------|----------------------------------------------------------------------------------------------------|--|--|--|--|
| •          | The chosen virtual disk can be converted to the<br>newest format supported by this Workstation 16.x<br>virtual machine. However, after conversion the virtual<br>disk will be unusable with older virtual machines. |  |  |  |  |
|            | Keep Existing Format Convert Cancel                                                                                                    |  |  |  |  |

Une fois fini, on supprime USB, Printer, Sound Card et CD/DVD (IDE).

| Device           | Summary           | ▲ Virtual printers must be enabled in the preferences. |
|------------------|-------------------|--------------------------------------------------------|
| Memory           | 2.CP              |                                                        |
| it Preserve      | 2 GB              |                                                        |
| Processors       | 2<br>Auto data at |                                                        |
| New CD/DVD (IDE) | Auto detect       |                                                        |
| Network Adapter  | LAN Segment       |                                                        |
| USB Controller   | Present           |                                                        |
| ব্। Sound Card   | Auto detect       |                                                        |
| 🛱 Printer        | Present           |                                                        |
|                  |                   |                                                        |
|                  | Add Remove        |                                                        |
|                  |                   | Close Help                                             |

On valide, puis on remodifie la VM. On ajoute des disques pour le stockage en SCSI.

| Hardware Options     |                      |                                                    |             |
|----------------------|----------------------|----------------------------------------------------|-------------|
| Device               | Summary              | Disk file                                          |             |
| Memory               | 2 GB                 | XPEnology.vmdk                                     |             |
| Processors           | 2                    |                                                    |             |
| Hard Disk (SATA)     | 50 MB (Preallocated) | Capacity                                           |             |
| New Hard Disk (SCSI) | 500 GB               | Current size: 62.7 MB                              |             |
| Network Adapter      | LAN Segment          | System free: 457.1 GB                              |             |
|                      | Auto detect          | Maximum size: 500 GB                               |             |
|                      |                      | Disk information                                   |             |
|                      |                      | Disk space is not preallocated for this hard disk. |             |
|                      |                      | Hard disk contents are stored in a single file.    |             |
|                      |                      | Diele utilities                                    |             |
|                      |                      | Disk utildes                                       |             |
|                      |                      | Map this virtual machine disk to a local volume.   | Li Map      |
|                      |                      | Defragment files and consolidate free space.       | Defragment  |
|                      |                      | Expand disk capacity.                              | Expand      |
|                      |                      | Compact disk to reclaim unused space. []           | Compact     |
|                      |                      |                                                    | Advanced    |
| L                    | Add Remove           | $\square$                                          |             |
|                      |                      | ОК                                                 | Cancel Help |

On peut démarrer la VM. Dès le démarrage, on appuie sur F2 pour accéder au bios. On modifiera ici le boot order pour mettre le disque SATA en premier. Attention, il faut être rapide.

| PhoenixBIOS Setup Utility |                                              |                                                                |                                                          |                                              |                  |                    |                                                                                                    |
|---------------------------|----------------------------------------------|----------------------------------------------------------------|----------------------------------------------------------|----------------------------------------------|------------------|--------------------|----------------------------------------------------------------------------------------------------|
| Ma                        | in                                           | Advance                                                        | d Sec                                                    | cur i ty 👘                                   | Boot             | Exit               |                                                                                                    |
|                           | -Hard I                                      | rive                                                           |                                                          |                                              |                  |                    | Item Specific Help                                                                                                    |
|                           | Uf<br>Bo<br>Uf<br>Remova<br>CD-ROf<br>Networ | Ware Vi<br>potable<br>Ware Vi<br>Ible Dev<br>I Drive<br>K boot | rtual SA1<br>Add-in Ca<br>rtual SC3<br>ices<br>from Into | IA Hard Dr<br>ards<br>SI Hard Dr<br>el E1000 | •ive (2:2        | 2.0:0)<br>))       | Keys used to view or<br>configure devices:<br><enter> expands or<br/>collapses devices with<br/>a + or -<br/><ctrl+enter> expands<br/>all<br/>&lt;+&gt; and &lt;-&gt; moves the<br/>device up or down.<br/><n> May move removable<br/>device between Hard<br/>Disk or Removable Disk<br/><d> Remove a device<br/>that is not installed.</d></n></ctrl+enter></enter> |
| F1<br>Esc                 | Help<br>Exit                                 | t∔ Se<br>⇔ Se                                                  | lect Iter<br>lect Mem                                    | n -/+<br>i Enter                             | Change<br>Select | Values<br>► Sub-Me | F9 Setup Defaults<br>enu F10 Save and Exit                                                                                                    |

On presse F10.

Au démarrage, on choisit la troisième option.

| GNU GRUB version 2.02~beta2-36ubuntu3.14                                                                                                    |  |
|----------------------------------------------------------------------------------------------------|--|
| DS3615xs 6.2 Baremetal with Jun's Mod v1.03b<br>DS3615xs 6.2 Baremetal with Jun's Mod v1.03b Reinstall<br>*DS3615xs 6.2 VMWare/ESXI with Jun's Mod v1.03b                |  |
|                                                                                                    |  |
|                                                                                                    |  |
|                                                                                                    |  |
| Use the ↑ and ↓ keys to select which entry is highlighted.<br>Press enter to boot the selected OS, 'e' to edit the commands<br>before booting or 'c' for a command-line. |  |

Pour n'avoir qu'un choix, on peut modifier le fichier synoboot.img avant la conversion, et commenter le fichier grub.cfg au niveau des menu entries. Un tutoriel est disponible ici.

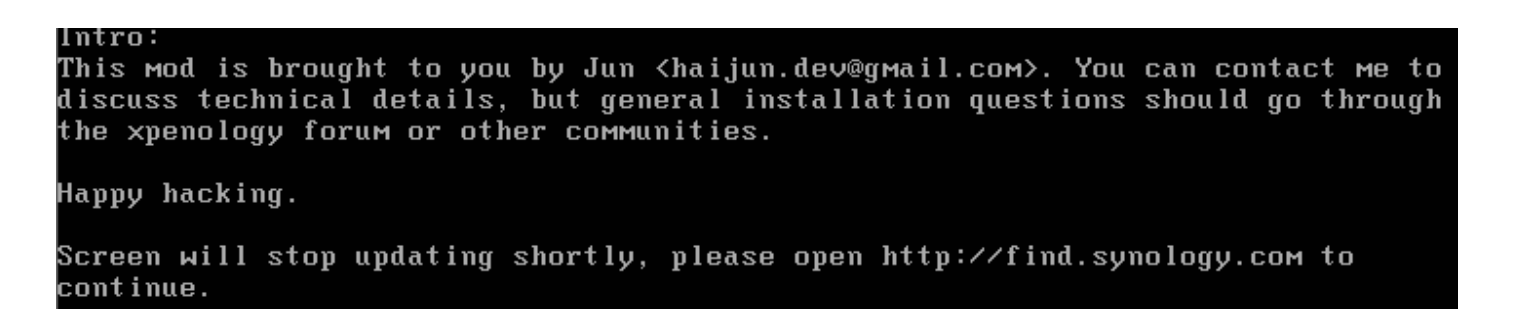

Sur une machine du réseau, on se rend sur http://find.synology.com/ pour trouver notre XPEnology.

Une fois trouvé, on clique sur "Connecter", on accepte les conditions.

## **Trouvez votre Synology NAS**

Web Assistant permet de localiser les périphériques Synology dans le LAN. Pour fournir des services, Synology collecte les informations relatives à l'adresse IP et au port. Pour plus d'informations, veuillez consulter nos <u>Conditions d'utilisation</u> et notre <u>Déclaration de</u> <u>confidentialité</u>.

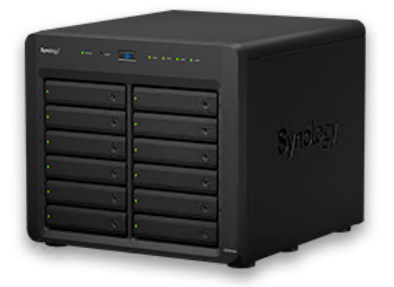

| Nom de serveur  | DiskStation       |
|-----------------|-------------------|
| Adresse IP      | 192.168.0.100     |
| Adresse MAC     | 00:11:32:2c:a7:85 |
| Numéro de série | C7LWN09761        |
| Version du DSM  | 6.2-23739         |
| Nom de modèle   | DS3615xs          |
| Statut          | Non installé      |
|                 |                   |

Connecter

On clique ensuite sur "Configurer".

## Trouvez votre Synology NAS

Web Assistant permet de localiser les périphériques Synology dans le LAN. Pour fournir des services, Synology collecte les informations relatives à l'adresse IP et au port. Pour plus d'informations, veuillez consulter nos <u>Conditions d'utilisation</u> et notre <u>Déclaration de</u> <u>confidentialité</u>.

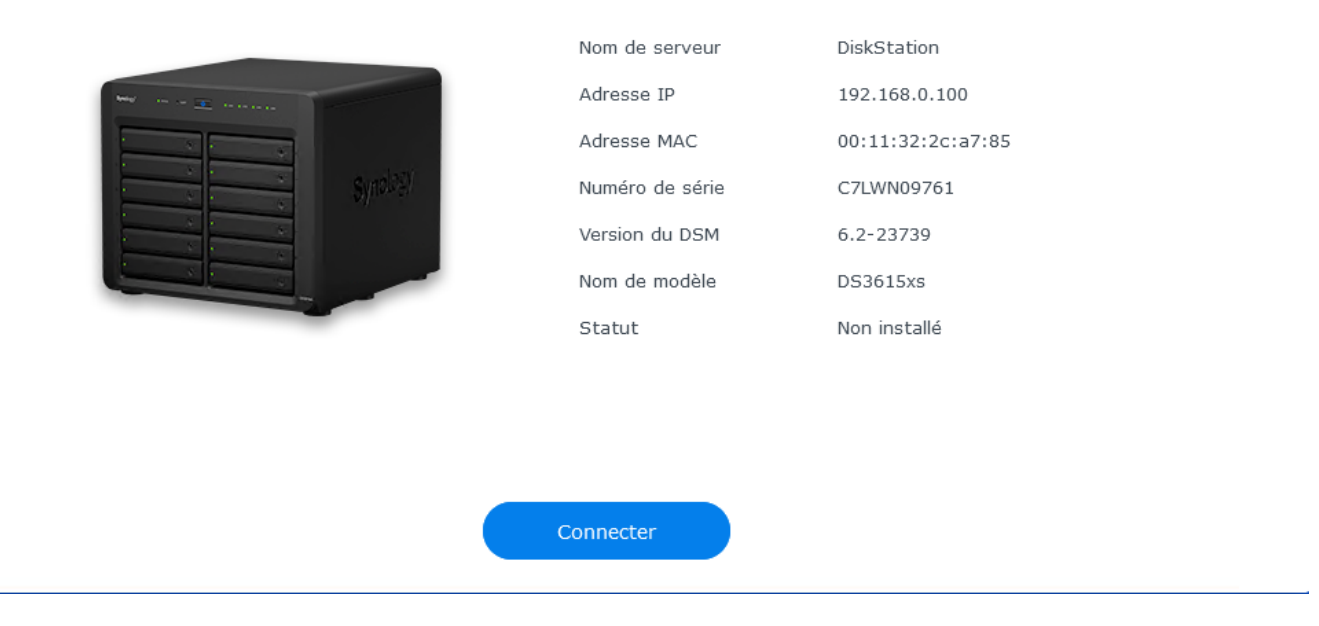

On clique sur "Installation manuelle", on ajoute le fichier DSM (extension de fichier en .PAT) puis on clique sur "Installer". On valide.

Une fois fini, on aura juste à créer le compte admin et à rentrer le nom du serveur.

| <b>Créer votre con</b><br>L'info ci-dessous sera utilisée p | <b>npte administrator</b><br>oour gérer votre Synology DS3615xs |
|-------------------------------------------------------------|-----------------------------------------------------------------|
| Nom serveur 👔                                               |                                                                 |
| Nom d'utilisateur 👔                                         |                                                                 |
| Mot de passe                                                |                                                                 |
| Confirmez le mot de passe                                   |                                                                 |
| Force du mot de passe                                       | Faible                                                          |
|                                                             |                                                                 |

Sur la prochaine fenêtre, on désactive les mises à jour automatiques (cela peut rendre inutilisable la machine virtuelle). On passe ensuite l'étape Quickconnect.

Voilà !

|                                                                                                    |                 |                                      |                                                | n 🔒 🕹 🖉                        |
|----------------------------------------------------------------------------------------------------|-----------------|--------------------------------------|------------------------------------------------|--------------------------------|
| Centre<br>de prapats                                                                                             |                 |                                      |                                                |                                |
| Parnesu de<br>configuration                                                                                      |                 |                                      |                                                |                                |
|                                                                                                    |                 |                                      |                                                |                                |
| File Station                                                                                                    |                 | Panneau de configura                 | ation P – E X                                  |                                |
|                                                                                                    | P Recherche     | Général Réseau Stockage Servi        | ice Analyse du périphérique Compte Synology    |                                |
|                                                                                                    | 🙎 Groupe        | ↑ Informations de base               |                                                |                                |
| Aide DSM                                                                                                    | Domaine/LDAP    | Numéro de série                      | C7LWN09761                                     |                                |
|                                                                                                    |                 | Nom de modèle                        | D53615xs                                       |                                |
|                                                                                                    | ∧ Connectivité  | Processeur                           | INTEL Core i3-4130                             |                                |
|                                                                                                    | OuickConnect    | Vitesse d'horloge du processeur      | 3.6 GHz                                        |                                |
|                                                                                                    |                 | Coeurs de processeur                 | 2                                              |                                |
|                                                                                                    | 😚 Accès externe | Mémoire physique totale              | 2048 Mo                                        |                                |
|                                                                                                    |                 | Version du DSM                       | DSM 6.2-23739                                  | + - * =                        |
|                                                                                                    | 🔶 Réseau        | Heure du système                     | 2021-07-18 19:06:41                            |                                |
| 김 경험 문화 이 것이 있는 것이 같은 것이 없다.                                                                                     |                 | Temps d'activité                     | 1 heure(s) 14 minute(s) 56 seconde(s)          | 🕖 Santé du système             |
|                                                                                                    | Serveur DHCP    | État de la température               | Normal                                         | Bon                            |
|                                                                                                    | Cana fi         | ^ Temps                              |                                                | Votre DiskStation fonctionne c |
| and the second second second second second second second second second second second second second second second | Sans II         | Adresse du serveur                   | time.google.com                                | -                              |
|                                                                                                    | Sécurité        | Fuseau horaire                       | (GMT+01:00) Amsterdam, Berlin, Rome, Stockholm | Nom de serveur BACKUP-NAS      |
|                                                                                                    |                 | ↑ Périphériques externes             |                                                | LAN 1 - 192.168.0.100          |
|                                                                                                    | ∧ Système       | Aucun périphérique externe connecté. |                                                | Temps d'activité 01:15:01      |
|                                                                                                    | Centre d'infos  |                                      |                                                | Moniteur de ressources         |
|                                                                                                    |                 |                                      |                                                | CPU 0%                         |
|                                                                                                    |                 |                                      |                                                | LAN 1 - 2 KB/s 4 3 KB/s        |
|                                                                                                    |                 |                                      |                                                | 150                            |
|                                                                                                    |                 |                                      |                                                | 100                            |
|                                                                                                    |                 |                                      |                                                |                                |
|                                                                                                    |                 |                                      |                                                |                                |

## Conclusion

DSM est désormais installé sur notre machine virtuelle. Cependant, les mises à jours ont souvent un impact négatif sur les performances voir le fonctionnement.

N'utilisez pas XPEnology en production, uniquement pour des tests.

Révision #3 Créé 18 July 2021 13:48:19 par Administrateur Mis à jour 18 July 2021 17:20:10 par Administrateur